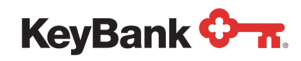

# Key2Purchase.com

## User Interface Enhancements March 2019

©2019 KeyCorp KeyBank is Member FDIC. All credit products are subject to credit approval. 190122-530181

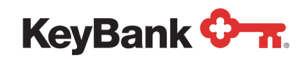

#### Key2Purchase.com User Interface Enhancements

The Key2Purchase.com user interface, designed in the early 2000's, will be enhanced on March 2, 2019. The goal of the enhancement is to modernize the user interface and make it more mobile-friendly. Although page layouts, navigation and some field labels will be improved, the underlying features and functionality of Key2Purchase.com will not be altered.

#### Overview:

Updates to the user interface will cover the following themes:

- 1. General Navigation
- 2. Changes in Field Labels
- 3. Search Criteria
- 4. Page Accordions
- 5. Page Sliders

### Note: The options that you see on provided page samples may vary from your own view based on your commercial card program setup and user permissions within Key2Purchase.com.

#### 1. General Navigation

The main navigation menu of Key2Purchase.com will be moved from the right side of the page to the left side. The size of the page elements has also increased, making the pages easier to read.

| KeyBank 🗘 📅                                                                                       |                                                                                                    | 🏟 Admin Tools 🛛 🗳 English (United States) 👻 🔮 motpkelly1 @ keybankap 👻                         |
|---------------------------------------------------------------------------------------------------|----------------------------------------------------------------------------------------------------|------------------------------------------------------------------------------------------------|
| Home Administration Security Payables Report                                                      | ts Cards Transactions                                                                                                    | Неір                                                                                           |
| Hello, Tom                                                                                        |                                                                                                    |                                                                                                |
| Announcements                                                                                     | Accounts Payable                                                                                                    | Quick Links                                                                                    |
| O Current O Past                                                                                  | Show More                                                                                                    | Iransactions<br>Unreviewed Transactions<br>Create a Transaction Envelope                       |
| There are no announcements. Create                                                                |                                                                                                    | View Statements<br>Recent Activity<br>Login Credentials                                        |
| My Links                                                                                          |                                                                                                    | Reports                                                                                        |
| Your most frequently used links will appear about an<br>hour after logging in for the first time. |                                                                                                    | Merchant Log Report<br>Transaction Report<br>Account Report<br>Accounts Payable Reconciliation |
|                                                                                                   | Browser, Beautements Cantast.Us Browsy, Policy Terms and Conditions. Bettern Library Content. Style Galde                                                           |                                                                                                |
|                                                                                                   | Copyright © 2005-2019. Powered by EnCompass, a WEX Inc. Proprietary Web Product. All Rights Reserved. DRSTAGING   10.1-Major20190115.22878   01-15-2019   (mac.0.4) |                                                                                                |

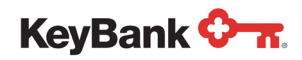

#### 2. Changes in Field Labels and Layout

Fields have been relabeled and options have been consolidated within the Key2Purchase.com site to simplify and clarify options available within the site. Changes within the navigation menu include:

| Legacy Field Label | New Field Label |
|--------------------|-----------------|
| Admin              | Administration  |
| Security Manager   | Security        |
| Payables           | Payables        |
| Report Studio      | Reports         |
| Card MGMT          | Cards           |
| Transaction Maint  | Transactions    |

A 'Home' option has been added. Users can click this option from any page within the system to navigate back to the main Key2Purchase.com page.

#### Legacy Layout

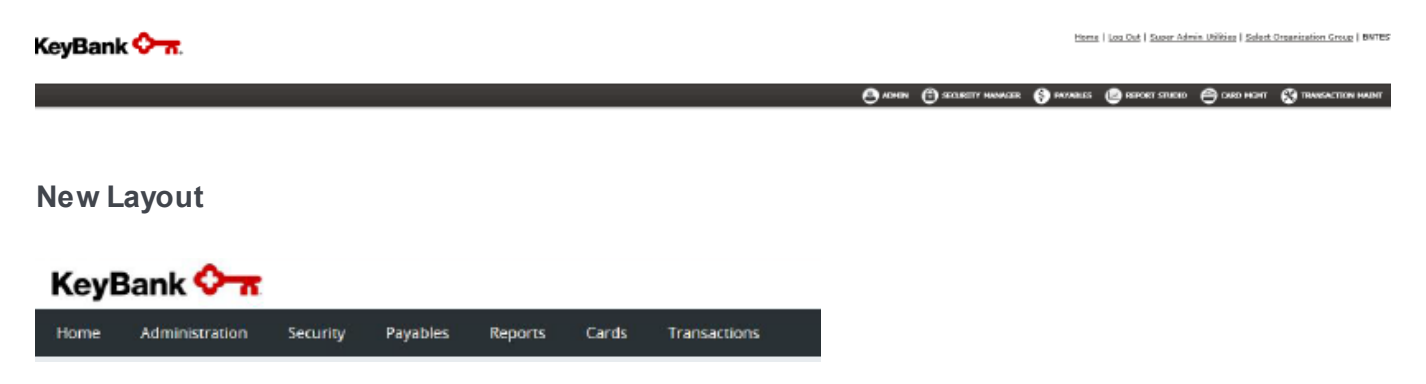

Some options within the features of the system have also been consolidated. For example, the Card MGMT option of Card Management and Card Maintenance has been consolidated under Cards – Card Maintenance. Additional field label changes and consolidations can be found throughout the various modules of Key2Purchase.com.

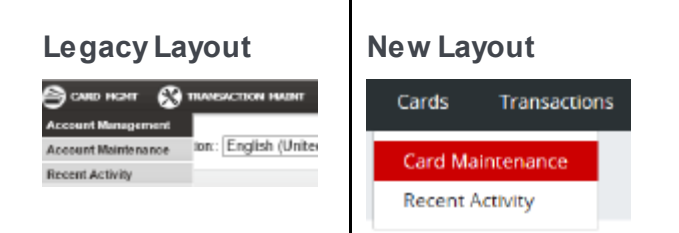

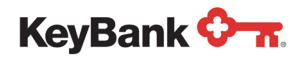

#### 3. Search Criteria

The search criteria that is provided within each module of Key2Purchase.com has been enlarged for easier viewing and each of the search criteria options have been given field labels.

#### Legacy Layout

| enceron/c            |                               |                         |               |
|----------------------|-------------------------------|-------------------------|---------------|
| e .                  |                               |                         |               |
| at lev               | 9455489                       |                         |               |
|                      |                               |                         |               |
|                      |                               |                         |               |
|                      |                               |                         |               |
| Search Cr            | iteria                        |                         |               |
| Search Cr<br>Actions | iteria<br>Search Term         | Filler Type             | Value         |
| Search Cr<br>Actions | Search Term<br>Account Status | Filler Type<br>Equal To | Value<br>Open |

Search

#### **New Layout**

| Cards                                                       |   |            |            |             |     |
|-------------------------------------------------------------|---|------------|------------|-------------|-----|
| Hierarchy<br>Q. Find or enter a hierarchy level             |   |            | Select     |             |     |
| Category                                                    |   | Constraint |            | Search term |     |
| Account Number Account Status Equal To: Open × Clear Search | ~ | Equal To   | ~          |             | Add |
|                                                             |   |            | ∧ Collapse |             |     |

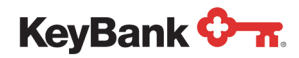

#### 4. Page Accordions

Accordions have been introduced for those pages that contain large amounts of information to display only specific portions of a page at a time. Each section within a page can be viewed or hidden by clicking on the corresponding arrow to the left of the title. If a user prefers to view all page elements at once, the user can select 'Expand All.'

#### **Collapsed View**

| Edit Card *3863                                        |                                  |
|--------------------------------------------------------|----------------------------------|
| All fields must be completed unless marked (optional). | Back to Search Card 1 of 20 Next |
|                                                        | Expand All                       |
| > Card                                                 |                                  |
| > Cardholder Information                               |                                  |
| > Limits                                               |                                  |
| Temporary Settings                                     |                                  |
| > Merchant Category Code Profile                       |                                  |
| > Notes                                                |                                  |
|                                                        | Expand All                       |
| Cancel Actions - Save                                  |                                  |

#### Card options displayed

| Edit Card *3863                                        |                 |                                  |
|--------------------------------------------------------|-----------------|----------------------------------|
| All fields must be completed unless marked (optional). |                 | Back to Search Card 1 of 20 Next |
| ← Card                                                 |                 |                                  |
| Cardholder name                                        | Account type    | Virtual type                     |
| ALCOME FOR                                             | Individual      |                                  |
| Account number                                         | Product type    | Bill type                        |
| 2000/-2000/-2002/-3863                                 | PCARD (COM/STD) | Corporate                        |
| Current Account Status Codes                           | Chip enabled    | Expiration                       |
| Status Reason Description                              | Yes             |                                  |
| _/_ Open Account, no block or reclass V                |                 |                                  |
|                                                        |                 |                                  |

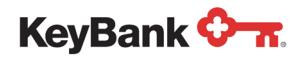

#### 5. Page Sliders

Page sliders have been introduced to accommodate enlarged page elements, to make viewing easier.

#### Legacy View

| mineman coy sammary   |             | Obov D | -                |                                                                                                    |              |                 |                      |                               |          |                     |                 |         |                 |                    |                             |                           |                   |                   |                        |                                                                |                    |                                                                                                    |
|-----------------------|-------------|--------|------------------|----------------------------------------------------------------------------------------------------|--------------|-----------------|----------------------|-------------------------------|----------|---------------------|-----------------|---------|-----------------|--------------------|-----------------------------|---------------------------|-------------------|-------------------|------------------------|----------------------------------------------------------------|--------------------|----------------------------------------------------------------------------------------------------|
|                       |             | aton 3 | annlary          |                                                                                                    |              |                 |                      |                               |          |                     |                 |         |                 |                    |                             |                           |                   |                   |                        |                                                                |                    |                                                                                                    |
| Search Update         | Close Note: |        |                  |                                                                                                    |              |                 |                      |                               |          |                     |                 |         |                 |                    |                             |                           |                   |                   |                        |                                                                |                    |                                                                                                    |
| Merchant Logs         |             |        |                  |                                                                                                    |              |                 |                      |                               |          |                     |                 |         |                 |                    |                             |                           |                   |                   |                        |                                                                |                    |                                                                                                    |
| Encel 2007 - Text For | mat(XLSX)   | Y Bø   | ort              |                                                                                                    |              |                 |                      |                               |          |                     |                 |         |                 |                    |                             |                           |                   |                   |                        |                                                                |                    |                                                                                                    |
|                       |             |        |                  |                                                                                                    |              |                 |                      |                               | 1        | Select a n          | ow to pe        | nform a | n action        |                    |                             |                           |                   |                   |                        |                                                                |                    |                                                                                                    |
| <b>⊲</b> 1►           |             |        |                  |                                                                                                    |              |                 |                      |                               |          |                     |                 |         |                 |                    |                             |                           |                   |                   |                        |                                                                |                    | Records per page 21 V                                                                                                    |
| ID                    | Status      | MCC    | Merchant<br>Cade | Merchant<br>Name                                                                                                    | Account<br># | Created<br>Date | Created By           | Last Status<br>Change<br>Date | Amount   | Eilling<br>Currency | Trans<br>Amount | Balance | Check<br>Number | Delivery<br>Method | Email<br>Delivery<br>Status | Pax<br>Delivery<br>Status | Last<br>Operation | Payment<br>Method | Source Custome<br>Code | <ul> <li>Expiration</li> <li>Reminder</li> <li>Date</li> </ul> | Expiration<br>Date | Invoice File Name                                                                                                    |
| 82W9A1JDGEA92VNLJ9    | Reconciled  |        | 2263MIC01        | bott .                                                                                                    | 77742        | 4/14/2015       | AP Ne<br>Processed   | 4/15/2016                     | 824.99   | USD                 | 824.99          | 0.00    | 226360902       | Email              | Success                     | NVA.                      | Reconcile         | Pull              | File                   | 4/11/2017                                                      | 414/2017           | Sample 189 1 10 (2010) 08                                                                                                    |
| WVKON1YAF2792VNLJ8    | Reconciled  |        | 2263CAR01        | 100                                                                                                    | *1262        | 4/14/2016       | AP File<br>Processed | 4/15/2016                     | 2,781.07 | USD                 | 2,781.07        | 0.00    | 226366901       | Email              | Success                     | NVA.                      | Reconcile         | Pall              | File                   | 4/11/2017                                                      | 4/14/2017          | Rest To Contract of                                                                                                    |
| ZXNVXNPSPSNZVNLJ7     | Reconcled   |        | 2254CAR01        | 227                                                                                                    | 108:35       | 4/14/2015       | AP File<br>Processed | 4/15/2016                     | 6,892.35 | uso                 | 6,892.35        | 0.00    | 226468702       | Ereal              | Success                     | NVA.                      | Reconcile         | Pall              | File                   | 4/11/2017                                                      | 4/14/2017          | family fills a result of the                                                                                                    |
| YOPEJISSX1PH2VNLI6    | Reconciled  |        | 2264CAR01        | 100                                                                                                    | 14903        | 4/14/2015       | AP Ne<br>Processed   | 4/15/2016                     | 1,823.36 | USD                 | 1,823.36        | 0.00    | 225450702       | Erral              | Success                     | NVA.                      | Recorde           | Pall              | nie –                  | 4/11/2017                                                      | 414/2017           | 10000-0011-0210-04                                                                                                    |
| 8E6NS11GEQ6H2VNLJ5    | Closed      |        | 2130CAR99        | 100                                                                                                    | *8763        | 3/22/2016       | AP File<br>Processed | 4/14/2016                     | 295.58   | USD                 |                 | 0.00    | 213061239       | Ereal              | Success                     | NVA.                      | Notify            | Pull              | File                   | 3/17/2017                                                      | 3/22/2017          | And in Lot and Rev 1.22-                                                                                                    |
| SV98A1ZBLMW9ZVNLJ4    | Clowed      |        | 2130CAR99        | 100                                                                                                    | 10465        | 3/22/2015       | AP File<br>Processed | 4/14/2016                     | 351.89   | uso                 |                 | 0.00    | 213051238       | Ernal              | Success                     | NVA.                      | Notify            | Pall              | File                   | 3/17/2017                                                      | 3/22/2017          | And the local distance of the local distance of the local distance |
| 8XDPP10VGPVM2VNLJ3    | Closed      |        | 2129CAR99        | Contract of Contract of Contra | *2731        | 3/22/2015       | AP Ne<br>Processed   | 4/14/2016                     | 751.43   | USD                 |                 | 0.00    | 212961282       | Erral              | Success                     | NVA.                      | Notify            | Pall              | nie                    | 3/17/2017                                                      | 3/22/2017          | And Designation in which is the second second secon |
| GEZ1F1PZQF5M2vNLJ2    | Closed      |        | 2129CAR99        | Colline .                                                                                                    | *1104        | 3/22/2016       | AP File<br>Processed | 4/14/2016                     | 141.30   | USD                 |                 | 0.00    | 212961268       | Email              | Success                     | NVA.                      | Notify            | Pull              | File                   | 3/17/2017                                                      | 3/22/2017          | And in case of the local division of the local division of the loc |
| AF15H1JM9/TLR2VNLJ1   | Cleand      |        | 2128CAR99        | Colline of                                                                                                    | *0623        | 3/22/2016       | AP File<br>Processed | 4/14/2016                     | 826.98   | USD                 |                 | 0.00    | 212861362       | Ernail             | Success                     | N/A                       | Notify            | Pall              | File                   | 3/17/2017                                                      | 3/22/2017          | And in case of the local division of the local division of the loc |
| 4GJSE1E18TS5ZWILHZ    | Closed      |        | 2128CAR99        | 200*                                                                                                    | *5707        | 3/22/2015       | AP Ne<br>Processed   | 4/14/2016                     | 1,609.87 | USD                 |                 | 0.00    | 212861350       | Erral              | Success                     | NVA.                      | Notify            | Pall              | file                   | 3/17/2017                                                      | 3/22/2017          | And in case of the local distance of the local distance of the loc |
| SAJZHHSTY7L92VNLHY    | Closed      |        | 2123CAR99        | 1000                                                                                                    | *46:27       | 3/22/2016       | AP file<br>Processed | 4/14/2016                     | 564.87   | USD                 |                 | 0.00    | 212363218       | Ereal              | Success                     | NVA.                      | Notity            | Pull              | File                   | 3/17/2017                                                      | 3/22/2017          | And in case of the local division of the local division of the loc |
| SZKOKHSNORVSOVNLHK    | Cleand      |        | 2123CAR99        | 2224                                                                                                    | *8736        | 3/22/2016       | AP File<br>Processed | 4/14/2016                     | 174.42   | USD                 |                 | 0.00    | 212363217       | Ernail             | Success                     | NVA.                      | Notify            | Pall              | File                   | 3/17/2017                                                      | 3/22/2017          | And in case of the local division of the local division of the loc |
| 2P1WZHR7L3JR2VNLHW    | Closed      |        | 2283GAR01        | 100                                                                                                    | 10503        | 3/22/2015       | AP File<br>Processed | 3/22/2016                     | 2,781.07 | USD                 |                 | 0.00    | 226366901       | Creat              | Success                     | NVA.                      | Notify            | Pall              | File                   | 3/17/2017                                                      | 3/22/2017          | Design (No. 1.1) (2010)                                                                                                    |
| 3WGF8HXFPM5W2VNLHV    | Closed      |        | 2264CAR01        | 22*                                                                                                    | 17431        | 3/22/2016       | AP file<br>Processed | 3/22/2016                     | 8,715.71 | USD                 |                 | 0.00    | 226460702       | Ereal              | Success                     | NVA.                      | Notity            | Pull              | File                   | 3/17/2017                                                      | 3/22/2017          | August 20.1111/0014                                                                                                    |
| ZY8VTHRESNGR2VNLHT    | Closed      |        | 2263CAR01        | 100                                                                                                    | *8901        | 3/21/2016       | AP File<br>Processed | 3/22/2016                     | 2,781.07 | USD                 |                 | 0.00    | 226360901       | Ernail             | Success                     | NVA.                      | Notify            | Pull              | File                   | 3/16/2017                                                      | 3/21/2017          | NAME OF TAXABLE PARTY.                                                                                                    |
| DOMPSHK89K3W2VNLHS    | Closed      |        | 2264GAR01        |                                                                                                    | 10359        | 3/21/2015       | AP File<br>Processed | 3/22/2016                     | 8,715.71 | USD                 |                 | 0.00    | 220460702       | Email              | Success                     | NVA.                      | Notify            | Pull              | File                   | 3/16/2017                                                      | 3/21/2017          | Research Tele 1.01 (2018)                                                                                                    |
| GKFCC192VLGH2VNLHR    | Closed      |        | 2292CAR01        |                                                                                                    | *5869        | 3/21/2016       | AP file<br>Processed | 3/22/2016                     | 293.26   | USD                 |                 | 0.00    | 229268221       | Ereal              | Success                     | NVA.                      | Notify            | Pull              | File                   | 3/16/2017                                                      | 3/21/2017          | 100011-0101-014                                                                                                    |
| KM38517L7V592VNLHQ    | Cleand      |        | 2064CAR03        | 224                                                                                                    | *4681        | 3/21/2016       | AP File<br>Processed | 3/22/2016                     | 79.16    | USD                 |                 | 0.00    | 206460626       | Email              | Success                     | NVA.                      | Notify            | Pull              | File                   | 3/16/2017                                                      | 3/21/2017          | 100011-00010-014                                                                                                    |
| RG4CZHKMHS8CZVNLHP    | Closed      |        | 2062GAR02        | -                                                                                                    | 10931        | 3/21/2015       | AP File<br>Processed | 3/22/2016                     | 776.99   | USD                 |                 | 0.00    | 201251617       | Errol              | Success                     | NVA.                      | Notify            | Pull              | File                   | 3/16/2017                                                      | 3/21/2017          | 1010021-010210-210                                                                                                    |
| CL82W1VKMJ4M2VNLHN    | Closed      |        | 2051CAR99        | -                                                                                                    | *6643        | 3/21/2016       | AP file<br>Processed | 3/22/2016                     | 90.66    | USD                 |                 | 0.00    | 205161705       | Enail              | Success                     | NVA.                      | Notify            | PvII              | File                   | 3/16/2017                                                      | 3/21/2017          | 100011-0101-014                                                                                                    |
| ⊴1►                   |             |        |                  |                                                                                                    |              |                 |                      |                               |          |                     |                 |         |                 |                    |                             |                           |                   |                   |                        |                                                                |                    | Records per page 20 🗸                                                                                                    |

#### Enhanced view (with slider)

| Merchant Logs                           |                                             |                        |               |                  |                |                |                   |                         |  |  |  |  |  |
|-----------------------------------------|---------------------------------------------|------------------------|---------------|------------------|----------------|----------------|-------------------|-------------------------|--|--|--|--|--|
| + Create Select a row                   | + Ereste Select a row to perform an action. |                        |               |                  |                |                |                   |                         |  |  |  |  |  |
| Format @ Excel 2007 - Text I            | Format (XLSX) 🗸                             | Export                 |               |                  |                |                |                   |                         |  |  |  |  |  |
| <ul><li>&lt; 1 ▶</li><li>10 ∨</li></ul> |                                             |                        |               |                  |                |                |                   |                         |  |  |  |  |  |
| ID                                      | Status                                      | Merchant Category Code | Merchant Code | Merchant Name    | Account Number | Created Date + | Created By        | Last Status Change Date |  |  |  |  |  |
| 12JX11Q4L2X6B54N3X                      | Open 🗸                                      | 5047                   | 2304MCK02     | ACCRETING METERS | *4912          | 10/13/2018     | AP File Processed | 10/13/2018              |  |  |  |  |  |
| ELMF417JAR6VT1GNN5                      | Open \vee                                   | 5085                   | 2299PRA01     | P10108           | *4976          | 10/13/2018     | AP File Processed | 10/13/2018              |  |  |  |  |  |
| XCVEHH3AH5G8XJ1VZH                      | Open ~                                      |                        | 2299CAR03     | 100000-00120     | *8854          | 10/13/2018     | AP File Processed | 10/13/2018              |  |  |  |  |  |
| NLVJCHMAJ4SSPK7MPS                      | Open 🗸                                      | 5047                   | 2298VPN01     | 100.00           | *5479          | 10/13/2018     | AP File Processed | 10/13/2018              |  |  |  |  |  |
| 4ELB71YZJR2PH5GDN9                      | Open ~                                      | 5047                   | 2298VIL01     | 10.00            | *2612          | 10/13/2018     | AP File Processed | 10/13/2018              |  |  |  |  |  |
| 8HLQFHV799XFPEA9JX                      | Open 🗸                                      | 5047                   | 2298TEN01     | 1000-0040-002    | *6033          | 10/13/2018     | AP File Processed | 10/13/2018              |  |  |  |  |  |
| WH6YX1PWJNY18M3KF1                      | Open ~                                      | 5047                   | 2298STR02     | -                | *3165          | 10/13/2018     | AP File Processed | 10/13/2018              |  |  |  |  |  |
| EYQACHTFJRVCDJKG4V                      | Open 🗸                                      | 8099                   | 22985HR01     | Research         | *8788          | 10/13/2018     | AP File Processed | 10/13/2018              |  |  |  |  |  |
| 9BKPD1W79ZPMP2R6MG                      | Open \vee                                   | 5047                   | 2298OLY01     |                  | *7252          | 10/13/2018     | AP File Processed | 10/13/2018              |  |  |  |  |  |
| 38PWAHRPLMPBNADSMK                      | Open ~                                      | 8099                   | 22980AS01     |                  | *0688          | 10/13/2018     | AP File Processed | 10/13/2018              |  |  |  |  |  |
| ¢ 1 > 10 ~                              |                                             |                        |               |                  |                |                |                   |                         |  |  |  |  |  |